## D2L - '@mentions' feature

Students & Instructors can tag other students in discussions within the same course using the '@mentions' feature

- To tag a student or instructor, type '@' followed by the user's first or last name.
- A pop-up box will appear for you to select the user you want to tag
- The tagged user will then be notified by alerts in the minibar that they were tagged.
- Example: @Eric

| Para<br>@sl | igraph<br>tudent<br>udent P | ¥  <br>allapu | BI      | Ш          | ~ ^    |   | × ■× | NII OB | 80    | 83     | Σ Υ         | + ~ |      | 36 |
|-------------|-----------------------------|---------------|---------|------------|--------|---|------|--------|-------|--------|-------------|-----|------|----|
| P           | in thread                   |               | Subscri | be to this | thread | Q |      | 8      | Stude | ent Pa | llapu<br>15 | ]   | <br> |    |
|             |                             |               |         |            |        |   |      |        |       |        |             |     |      |    |